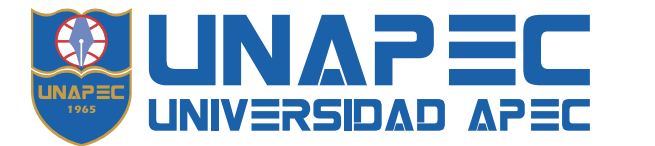

# INSTRUCTIVO DEL SISTEMA DE PAGO EN LÍNEA

**PAGO EN LÍNEA** es uno de los medios de pago de UNAPEC disponible para realizar el pago electrónico, con tarjeta de crédito o débito con código CVV/CVV2/CSC, de la matriculación y por los servicios académicos incluyendo la Escuela de Idiomas y los programas organizados por los Centros de Educación Continuada.

## RECUERDE QUE: Para pagar las mensualidades de cuotas no vencidas, debe seleccionar la(s) cuota(s) de interés en el Autoservicio del Estudiante, (https://landing.unapec.edu.do/banner/) Cuenta de Estudiante y luego Realizar Pago en Línea u otro pago, siguiendo las instrucciones de la plataforma.

Para acceder a la Platafoma de Pagos, ingrese la siguiente dirección electrónica https://unapec.edu.do/pagos/ o a través del Portal UNAPEC seleccionando del menú la opción Pagos, como se muestra en la imagen.

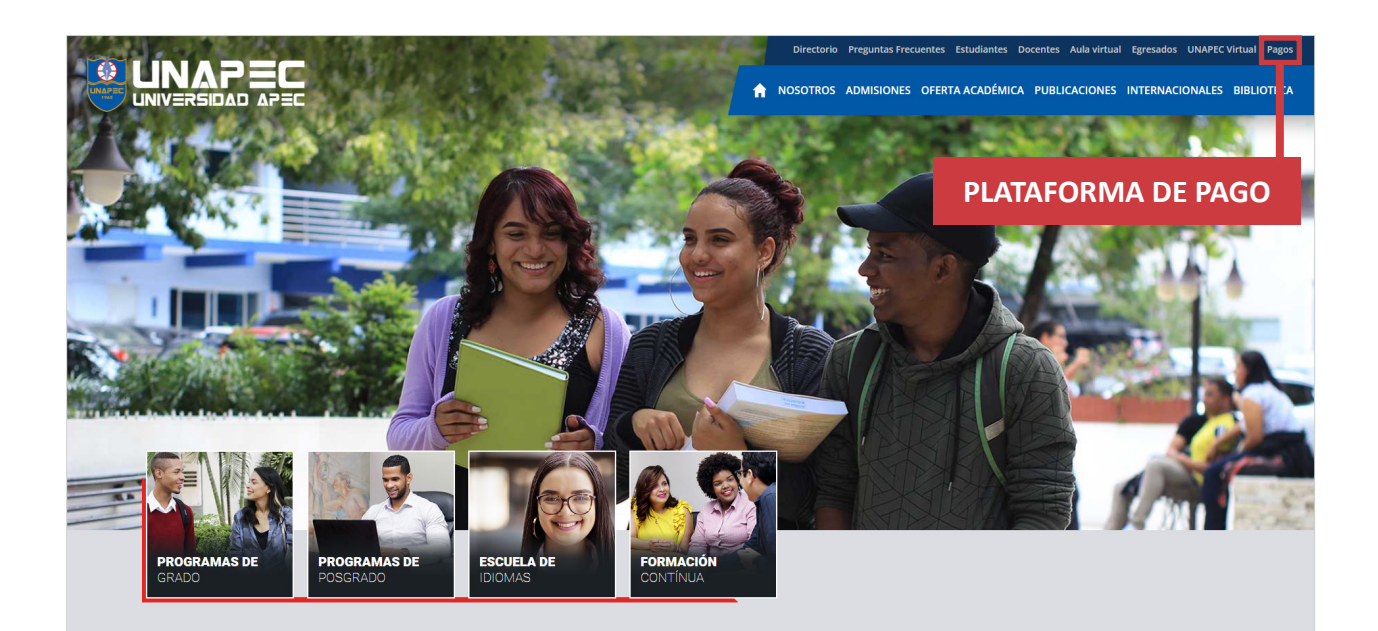

- 1. Al ingresar a la opción Plataforma de Pagos se presentan los diferentes medios de pago habilitados. En esta sección usted elige el medio de pago de interés.
- 2. También se incluye la guía de opciones y de preguntas frecuentes.
- Para obtener recibo con valor fiscal recuerde registrar o actualizar sus datos fiscales ingresando al Autoservicio del Estudiante, menú INFORMACIÓN GENERAL, opción Ver y actualizar datos de contacto fiscal, este paso es indispensable realizarlo antes de efectuar el pago.

Si cursa estudios en la Escuela de Idiomas comuníquese con nuestra Mesa de Ayuda a través del Chat en línea.

# Luego de generarse un recibo con Número de Comprobante Fiscal (NCF) no habrá sustitución de este.

En esta plataforma podrá seleccionar uno de los siguientes medios de pago:

- Pago en Línea
- tPago
- Banco Popular a través del Internet Banking -
- Pagatodo con su red de sucursales (800 estafetas presenciales y Online a través de www.pagatodo.com.do) y Bancos afiliados: Banco Vimenca; BanReservas; Banco Atlántico; ACAP; ALNAP; Banco Santa Cruz; Asociación Bonao; Banco LaFise.
- Banco BHD a través de su Internet Banking o en las ventanillas -
- Caja UNAPEC

Al elegir el medio de pago de su preferencia el sistema lo redirigirá a la plataforma de pago de cada entidad, usted deberá realizar el proceso indicando que la entidad beneficiaria es la Universidad APEC. Recuerde que algunos medios requiere una afiliación previa.

|      |                                                                                                    | Directorio Preguntas Frecuentes Estudiantes Docen                                                                                          | ites Aula virtual Egresados UNAPEC Virtual Page               |
|------|----------------------------------------------------------------------------------------------------|----------------------------------------------------------------------------------------------------|---------------------------------------------------------------|
|      | INICIO NOSOTROS ADMISIO                                                                                                    | NES OFERTA ACADÉMICA PUBLICACIONES INT                                                                                                    | ERNACIONALES BIBLIOTECA                                       |
| 300  | Pago <b>en línea</b>                                                                                                    | tpage                                                                                                    | RANCO POPULAR<br>ATRICE OLI NTENET BANKING                    |
| 1997 | Y RED DE SUCURALES<br>DEL BANCO VIMENCA                                                                                             | 💍 BHD                                                                                                    | Caja<br><b>UNAPEC</b>                                         |
|      | MEDIOS DE PAGO UN                                                                                                    | IAPEC                                                                                                    | Ο                                                             |
| L    | a Universidad APEC (UNAPEC) dispone de<br>Iniversidad, de la Escuela de Idiomas o de E<br>escueiro de una manera écil eficiente y s | diferentes medios para que el estudiante (de la<br>ducación Continuada) pueda realizar el pago de<br>acura. El pago realizar de los medios | ¿Qué puedes pagar?<br>Requisitos                              |
| ir   | ndicados se aplica a su cuenta en tiempo real                                                                                       | ogina: El pago realizado por ano de los medido                                                                                             | Realizar pago total<br>Adicionar cuotas                       |
|      | Para utilizar algunos de los serve<br>correspondiente.                                                                              | cios indicados deben contar con la atiliación                                                                                              | Antes de pagar<br>Acuerdo de uso de<br>servicios electrónicos |
|      |                                                                                                    |                                                                                                    | Comprobar mi pago                                             |
|      |                                                                                                    |                                                                                                    | Confiabilidad                                                 |
|      |                                                                                                    |                                                                                                    | Ayuda telefónica                                              |
|      |                                                                                                    |                                                                                                    | Instructivo de pago en<br>línea                               |

Al escoger **Pago en línea** se le presenta la siguiente pantalla donde dará un clic al botón **Iniciar sesión**. Una vez ahí registrará su correo institucional así: **usuario@unapec.edu.do** y le aparecerá la siguiente pantalla en la cual observará su nombre.

Para estudiantes en la Escuela de Idiomas, el usuario es la matrícula.

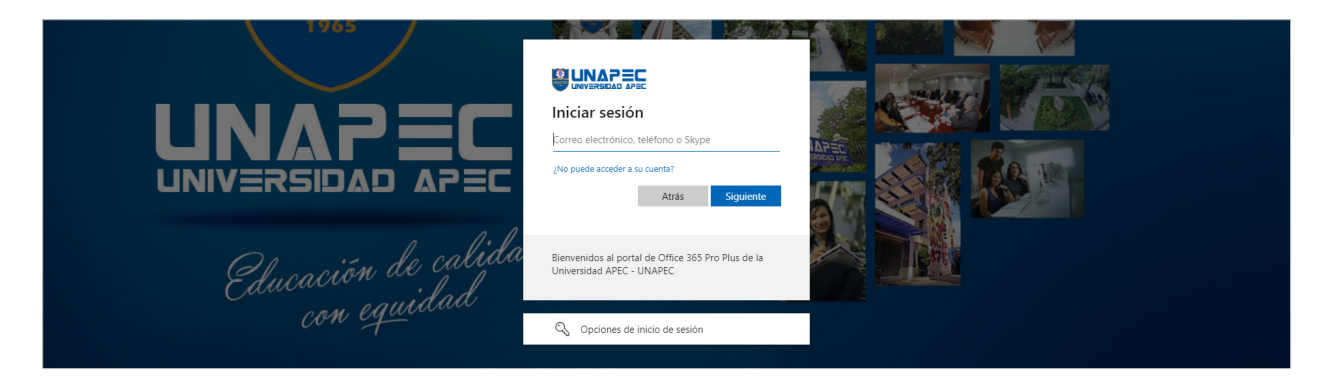

PÁGINA DE INICIO: Donde se muestra el menú principal de la aplicación.

- Balance pendiente.
- Transacciones fallidas.
- Historial de pagos.
- Acuerdo de transacciones electrónica.

| SISTEMA DE PAGO EN LÍNEA Inicio Balance Pendiente Transaco                                                                                                    | ciones Fallidas Historial de Pago Contacto Ayuc                  | la Oscar Marchena (A00082206) '                                                                        |
|----------------------------------------------------------------------------------------------------|------------------------------------------------------------------|----------------------------------------------------------------------------------------------------|
| Referencia rápida<br>Si desa terra un detala mayor de sus cuetas<br>de financamiento pendientes a la ficha, costo<br>de matriculación y artors conceptos, favor<br>consultario e estudiantul.<br>Parese Recurrentes Si desa realizar un nam | Sus Opciones<br>Gestione desde acé sus opciones relatives al sis | term de page.                                                                                          |
| recurrente por favor, pase por el<br>Departamento de Cuentas por Cobrar,                                                                                                    | Balance Pendiente<br>Baraced Pendiente<br>Encode transcription   | Transacciones Fallidas<br>Bita aqueto la muesta karacciones que<br>res e han palem emplera en ta baxo. |
|                                                                                                    | Historial de Pagos                                               | Acuerdo transacciones<br>Electrónicas                                                                  |

Además de un menú donde se encuentra:

- Balance Pendiente.
- Transacciones fallidas.
- Historial de pagos.
- Contacto.
- Ayuda.

#### TRANSACCIONES FALLIDAS

Todas las transacciones declinadas por la entidad financiera indicando el monto, la tarjeta y la fecha.

|                                                                                                    | ansacciones Fallidas ⊢       | listorial de Pago              | Contacto Ayuda                         | Oscar Marchena (A00682266) 🕶          |  |
|----------------------------------------------------------------------------------------------------|------------------------------|--------------------------------|----------------------------------------|---------------------------------------|--|
| Referencia rápida<br>Sobre opciones de menu<br>Si desea tener un detalle mayor de sus cuotas<br>de financiamiento pendientes a la fecha, costo<br>de matriculación y otros conceptos. Evor<br>consultario e austidantil.<br>Pages Recurrentes: Si desa realizar un pago<br>recurrente por divor, pase por el | <b>Tran</b><br>Listado de te | ISACCIO<br>Idas las transaccio | ones Falli<br>nes no completados en el | das Regresar<br>período seleccionado. |  |
| Departamento de Cuentas por Cobrar.                                                                                                    | Estatus                      | Monto                          | Tarj. Crédito                          | Fecha y hora                          |  |
|                                                                                                    | Declinada                    | \$23,068.00                    | 40358740****4977                       | 06-07-2023 07:22 PM                   |  |
|                                                                                                    | Declinada                    | \$15,316.00                    | 40358740****4977                       | 03-07-2023 08:24 PM                   |  |
|                                                                                                    | Declinada                    | \$15,324.00                    | 40358740****4977                       | 24-05-2023 07:10 PM                   |  |
|                                                                                                    | Declinada                    | \$707.00                       | 40358740****4977                       | 24-05-2023 02:15 PM                   |  |
|                                                                                                    | Declinada                    | \$3,159.68                     | 40358740****4977                       | 22-05-2023 11:08 PM                   |  |
|                                                                                                    | Declinada                    | \$17,187.09                    | 40358740****4977                       | 22-05-2023 09:49 PM                   |  |
|                                                                                                    | Declinada                    | \$17,187.09                    | 40358740****4977                       | 16-05-2023 05:17 PM                   |  |
|                                                                                                    | Declinada                    | \$17,187.09                    | 40358740****4977                       | 16-05-2023 05:17 PM                   |  |
|                                                                                                    |                              |                                |                                        |                                       |  |

## **TRANSACCIONES HISTÓRICAS**

Todas las transacciones aprobadas por la entidad financiera indicando el monto, la tarjeta y la fecha.

|                                                                                                    | Balance Pendiente Transacciones Fallidas <b>Histori</b>                                                                                  | <b>ial de Pago</b> Conta       | acto Ayuda      | •                             | Oscar Marchena ( <b>A00082206) 👻</b> |
|----------------------------------------------------------------------------------------------------|----------------------------------------------------------------------------------------------------|--------------------------------|-----------------|-------------------------------|--------------------------------------|
| Referencia ri<br>Sobre opdones de men<br>Si dessa tonier un de<br>de financiamiento pe<br>de matriculació y or<br>consultario en estudi<br>Pagos Recurrentes<br>recurrente por favor. | spida<br>"<br>alle mayor de sus suotas<br>ndientes a la fiecha, costo<br>ros concepto, fixor<br>si desar realizar un pago<br>pare por el | accion<br>las transactiones co | es Histór       | icas Regresor<br>eleccionado. |                                      |
| Departamento de Cu                                                                                                    | entas por Cobrar.<br>Estatus                                                                                                    | Monto T                        | arj. Crédito    | Fecha y hora                  |                                      |
|                                                                                                    | Aprobada                                                                                                    | \$23,068.00 4                  | 0358740****4977 | 06-07-2023 07:22 PM           |                                      |
|                                                                                                    | Aprobada                                                                                                    | \$15,316.00 4                  | 0358740****4977 | 03-07-2023 08:24 PM           |                                      |
|                                                                                                    | Aprobada                                                                                                    | \$15,324.00 4                  | 0358740****4977 | 24-05-2023 07:10 PM           |                                      |
|                                                                                                    | Aprobada                                                                                                    | \$707.00 4                     | 0358740****4977 | 24-05-2023 02:15 PM           |                                      |
|                                                                                                    | Aprobada                                                                                                    | \$3,159.68 4                   | 0358740****4977 | 22-05-2023 11:08 PM           |                                      |
|                                                                                                    | Aprobada                                                                                                    | \$17,187.09 4                  | 0358740****4977 | 22-05-2023 09:49 PM           |                                      |
|                                                                                                    | Aprobada                                                                                                    | \$17,187.09 4                  | 0358740****4977 | 16-05-2023 05:17 PM           |                                      |
|                                                                                                    | Aprobada                                                                                                    | \$17,187.09 4                  | 0358740****4977 | 16-05-2023 05:17 PM           |                                      |
|                                                                                                    |                                                                                                    |                                |                 |                               |                                      |
|                                                                                                    |                                                                                                    |                                |                 |                               |                                      |
|                                                                                                    |                                                                                                    |                                |                 |                               |                                      |
|                                                                                                    |                                                                                                    |                                |                 |                               |                                      |

#### **BALANCE PENDIENTE**

Refleja el monto pendiente de pago con el detalle de la(s) transacción(es) activa(s). Aquí podrá seleccionar la transacción que desea pagar, a excepción de las cuotas o montos vencidos.

| Fecha Descripción Monto adeudado (RD\$) Fecha vencimiento   Fecha Descripción Monto adeudado (RD\$) Fecha vencimiento | Referencia<br>Sobre esta social<br>Si desea tener un<br>de financiamient<br>de matriculador<br>consultario en en<br>Pages Recurror | a <b>rápida</b><br>I detaile mayor de sus cuotas<br>o pendientes a la facha, costo<br>y otros conceptor, favor<br>ruudiamil.<br>tes: Si desea realizar un naaco | Bal                   | ance Pence                                                       | <b>liente</b><br>a dick en et inte <sup>r</sup> pagar <sup>a</sup> . |                                          |
|----------------------------------------------------------------------------------------------------|----------------------------------------------------------------------------------------------------|----------------------------------------------------------------------------------------------------|-----------------------|------------------------------------------------------------------|----------------------------------------------------------------------|------------------------------------------|
| Fecha Descripción Monto adeudado (RD\$) Fecha vencimiento                                                             | recurrente por fi<br>Departamento d                                                                                                | wor, pase por el                                                                                                    | Fe 05<br>Total a Paga | cha Descripción<br>-07-2023 Multa De Biblioteca<br>ar : \$100.00 | •<br>Monto adeudado (RD\$)<br>\$100.00                               | Fecha vencimiento<br>06-07-2023<br>Pagar |
|                                                                                                    | Fecha                                                                                                    | Descripción                                                                                                    |                       | Monto adeu                                                       | dado (RD\$)                                                          | Fecha vencim                             |
| 06-07-2023 Multa De Biblioteca \$100.00 06-07-2023                                                                    | 06-07-2023                                                                                                    | Multa De Bibl                                                                                                    | ioteca                | \$100.00                                                         |                                                                      | 06-07-2023                               |

Una vez seleccionado el monto podrá proceder a realizar el pago a través de la plataforma Azul, en la cual deberá colocar sus datos de su tarjeta y continuar según lo indicado en la página.

#### Es fundamental esperar a que la transacción se procese antes de cerrar el proceso de pago.

| Información de la compra<br>Por favor confirma los datos de la compra que realizarás:<br>Pagar a: Universidad APEC<br>No. de orden/venta: 1234<br>Monto total compra: RDS 100.00 | Datos de la tarjeta   Por favor ingresa las informaciones de la tarjeta sin guiones y sin espacios:   Tarjetas aceptadas: VISA   Número de tarjeta: Image: Color of the point of the point |
|----------------------------------------------------------------------------------------------------|----------------------------------------------------------------------------------------------------|

#### INFORMACIÓN DE CONTACTO

La información correspondiente para comunicarse con los canales de la institución.

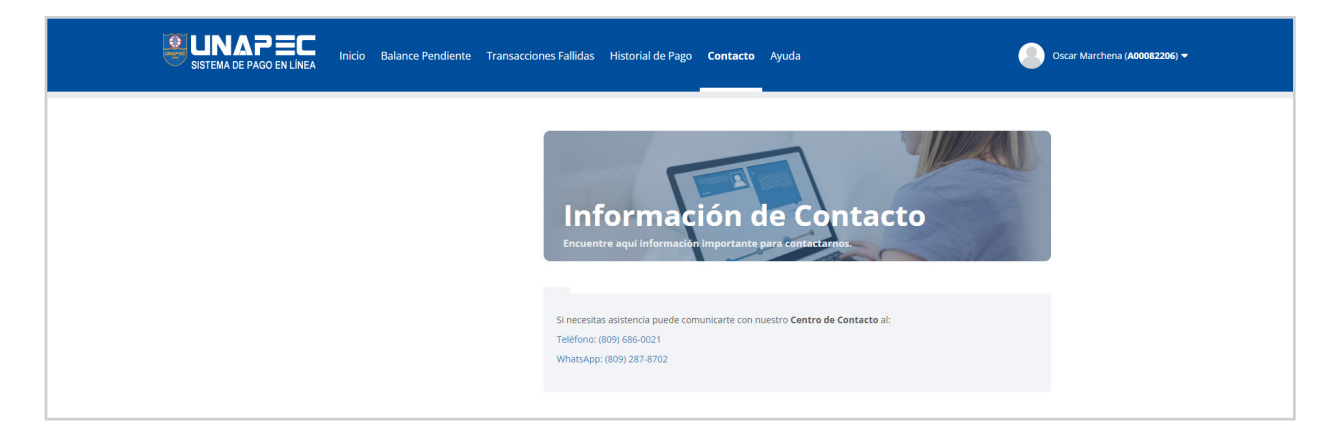

#### AYUDA

En esta sección le brindamos asistencia a través de la lista de preguntas frecuentes.

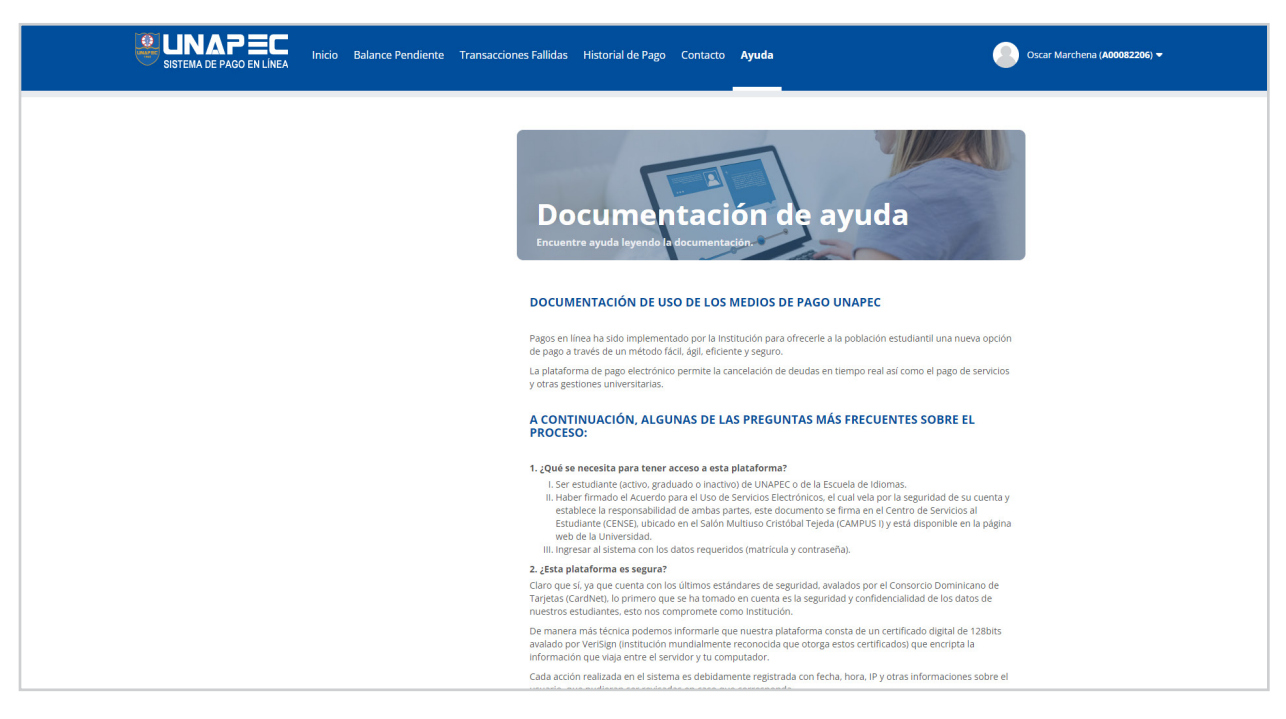

#### ¿Cómo obtengo mi recibo con valor fiscal?

Ingrese a AUTOSERVICIO DEL ESTUDIANTE y en el menú CUENTA DEL ESTUDIANTE elija la opción de Facturas emitidas.